## **Program Mode**

To configure any parameter of the MFT B-Series meter you must go into *Program mode*. You enter *Program Mode* by pressing the **P** key and one of the two access codes following the **E** key. To exit *Program Mode* or any menu without making changes, just press **C** once or more depending on how deep into the menus you were. A complete diagram of all the menus is found in the state <u>menu diagram</u>. This section covers some basics about how the meter works in *Program Mode*.

- 1. View only *Program Mode* access code 123456.
- 2. Program Mode access, or Tech code 654321.

The advantage of view only mode is you can open up the meter and look at its settings without much concern with changing its settings or freezing its output while the meter is online for some process, in feedback control.

OUT UPDATE STOP! CONTINUE? YES

The above screen will be prompted when in *Program Mode* as needed. Most menu areas can be accessed and the meter continues operating normally. Of course, if a coefficient is changed which will affect the reported output, its response will jump as soon as the new parameter is entered or the output update is resumed.

| OUTPUT  | UPDATE |
|---------|--------|
| RESUMEI | )      |

Any changes made to the meter configuration remain in memory but are not stored permanently (EEPROM copy of the configuration data) unless you confirm it to be saved. A prompt will presented every time you exit program mode if changes have been made without saving to EEPROM.

| SAV | 7E | CONFIG | DATA |  |
|-----|----|--------|------|--|
| ТО  | ΕE | EPROM? | NO   |  |

You press the **^** key then **E** to make a change to Yes and save your changes. Alternately, press **C** or **E** at the NO option to not save the changes.

## Program Mode Major Categories

A full layout of the meter menus are found in the menu diagram  $\underline{342042}$ . Within the program area, we have the following areas and general description.

| Menu                | Description                                                                                        |
|---------------------|----------------------------------------------------------------------------------------------------|
| Categories          |                                                                                                    |
| Set System Units    | Select English or Metric flow and mass rate units.                                                 |
| Set Totalizer       | Clear the accumulated total and elapsed time or configure the auto-                                |
|                     | roll over to zero value.                                                                           |
| Set Meter #1,       | Select the meter type, insertion or in-line, correction factors, probe                             |
| Flow                | blockage, area, meter ID tags etc. for the flow meter, high or low flow kickouts, low flow cutout. |
| Set Flow Cal        | Set the flow or velocity calibration data (data sets for VTM),                                     |
| Data                | reference pressure and temperature of the standard conditions, gas                                 |
|                     | MW for mass flow calculation                                                                       |
| Set Meter #2,       | Set a meter ID tag, correction factors or low and high kickouts for the                            |
| Temp                | temperature meter.                                                                                 |
| Set Meter Filter    | Set the damping coefficients or time constants for the meters.                                     |
| IC<br>Set Even Mede | Set the kind of data above in the startup earall and how long each                                 |
| Set Exec Would      | server is held before the next scroll                                                              |
| Sot Applog          | Assign a AQ channel to a motor or function and set the zero and                                    |
| Output              | span scale for the AO channel                                                                      |
| Calib 4-20 mA       | Electrically match the meters intended output to the actual 4-20 mA                                |
| Outputs             | current based on an external reference meter. The NE43 alarms may                                  |
|                     | also be tested and you can force the outputs to a mA value.                                        |
| Set Alarms          | Define the alarm type and set points, associated a relay or SSR                                    |
|                     | output to an alarm and set the NE-43 alarm type (high or low).                                     |
| Set Totalizer       | Specified the accumulated flow or mass per output pulse, relay                                     |
| Pulse Outputs *     | assignments and pulse width.                                                                       |
| Set Purge Timer     | Define the purge cleaning parameters: valve open time, interval                                    |
| Data *              | between purges for the internal timer, and output hold time.                                       |
| Set USB COMM        | Enable or disable the USB data logging function, and set its rate.                                 |
| Set Modbus          | Set the Modbus address, serial protocol, baud rate, and floating point                             |
|                     | byte order.                                                                                        |
| Set Relay           | Allocate the physical relay or SSR to an alarm, Totalizer Pulse                                    |
| Assignments "       | Output or Purge Output.                                                                            |
| Set External        | Designate the one external analog input (AI) to be used for: PID                                   |
| Input               | velocity mapping reference. Scale it's 4-20 mA range and sot it's                                  |
|                     | input filtering                                                                                    |
|                     |                                                                                                    |

Kurz Instruments Inc.

| Set PID Data   | Sets the parameter for use as a flow controller. Selection of            |
|----------------|--------------------------------------------------------------------------|
|                | manual/automatic control, set-point reference, proportional gain,        |
|                | integral time constant, differential time constant, and high-low limits. |
| Manual Control | Select the positional output of the 4-20 mA output in % for the control  |
| PID            | valve, damper or variable frequency drive signal.                        |
| Check Zero-    | Configure the zero, mid and span % output of the 4-20 mA outputs,        |
| Span Drift     | duration in seconds, and interval timer. Manually initiate these         |
|                | functions and review the most recent tests differences from              |
|                | programmed values as a voltage or % difference.                          |
| Change Tech    | Change the technician code for program mode.                             |
| Code           |                                                                          |
| See Diagnostic | View or extract the error codes, min-max log or monitor the live         |
| Data           | values for input voltages, sensor resistance, temperatures, sensor       |
|                | leakage, currents and power.                                             |
| Load Data From | Forces a read of the configuration data from the EEPROM memory           |
| EEPROM         | into the current RAM or operating memory of the flow meter.              |
|                | CAUTION: All unsaved Program Mode changes will be lost upon a            |
|                | load from the EEPROM.                                                    |

\* Menus not available on basic versions of the sensor electronics.